## 一、锯台

使用自动切割计算方案软件的锯台联网自动上传数据后, APP 中锯台功能可查看锯台所 有单据的合计数据, 默认显示当日数据, 点击右上角日期可选择日期查看数据。如下图

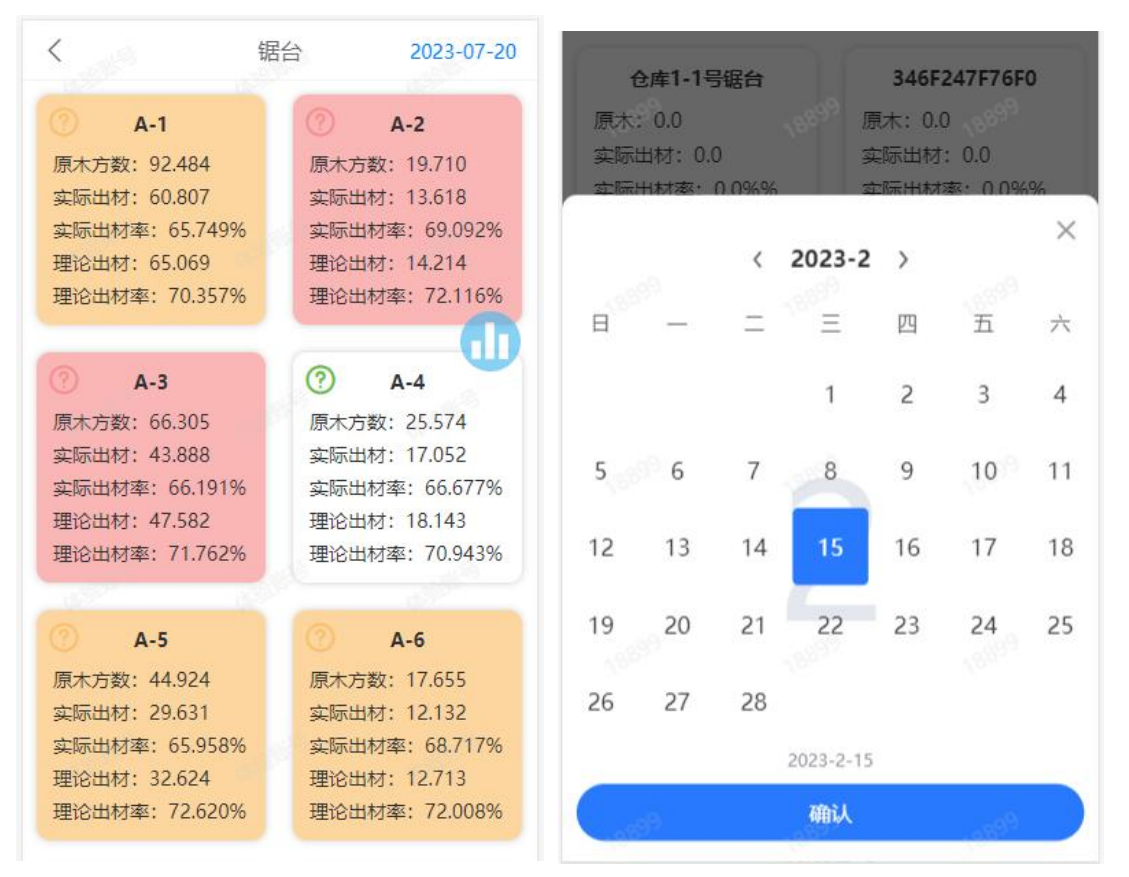

锯台数据显示消耗原木方数、自动切割方案理论出材、实际出材等数据。实际出材需要 结单人员统计成品数量后,使用扫码结单录入后才会有对应数据。锯台预警信息会按照最高 预警等级显示颜色,今日的数据预警颜色会闪烁提示,往日的数据预警颜色不会闪烁。

预警等级:严重(红色)初级(黄色)正常(白色) 预警图标:严重(红色)初级(黄色)正常(绿色)未开锯(无图标) 预警规则:

- (1)辐射松实际和理论出材率 A 差异大于 6%提示黄色,大于 8%提示红色(这里的 6% 和 8%是不含大开皮、弯曲的影响的数值)。
- (2) 白松实际和理论出材率 A 差异大于 5%提示黄色,大于 7%提示红色(这里的 5%和 7%是不含大开皮、弯曲的影响的数值)。
- (3) 大开皮影响出材率大于 0.4%提示黄色,大于 0.8%提示红色。
- (4) 弯曲影响出材率大于 0.4%提示黄色,大于 0.8%提示红色。
- (5) 理论出材率 A=理论出材率-大开皮影响出材率-弯曲影响出材率。

红色、黄色图标可点击查看锯台生产异常预警分析。如下图

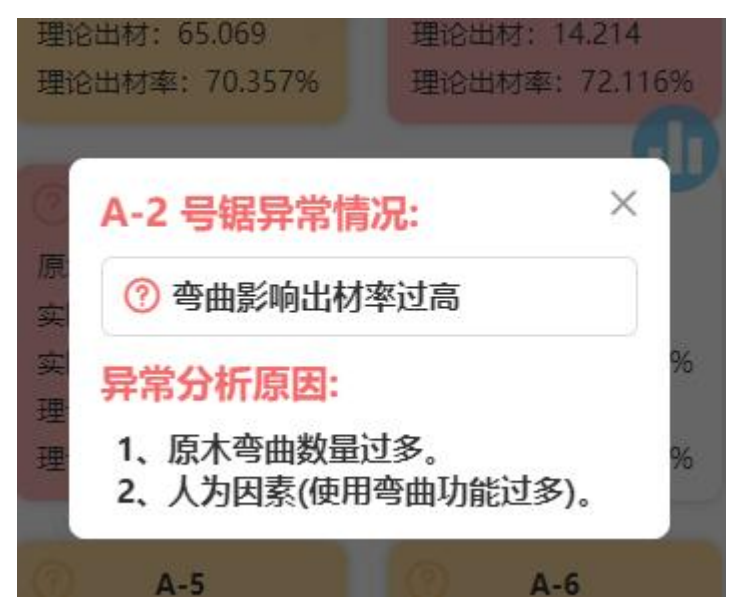

根据异常分析原因,可现场即时管理调整生产。

| <                 |                      |                           | A                                                                                                    | -4                   |                               |                                     |  |
|-------------------|----------------------|---------------------------|----------------------------------------------------------------------------------------------------|----------------------|-------------------------------|-------------------------------------|--|
|                   |                      |                           | 2023-                                                                                                    | 05-21                |                               |                                     |  |
| 原木材<br>实际出<br>理论出 | 1积:7<br>1材:3<br>1材:5 | 6.034<br>9.514<br>5.239   |                                                                                                    | 测量标/<br>实际出材<br>理论出材 | 隹: 中国.L<br>対率: 65.<br>対率: 72. | 山东<br>120%<br>650%                  |  |
| 规格                | ā                    | 品种                        | 长度                                                                                                    | 根数                   | 方数                            | 理论出材率                               |  |
| 47*66             | 辐射                   | 松-中A                      | 2.95                                                                                                    | 121                  | 47.796                        | 72.429%                             |  |
| 47*66             | 辐射                   | 松-中A                      | 2.95                                                                                                    | 32                   | 12.887                        | 72.642%                             |  |
| 47*66             | 6 -                  |                           | 3.0                                                                                                    | 33                   | 15.351                        | 73.352%                             |  |
| 径纲                | ß                    | 根                         | 数                                                                                                    | 材                    | 积                             | 平均出材率                               |  |
| 22 1              |                      |                           | 0.137                                                                                                    |                      | 74.500%                       |                                     |  |
| 24 2              |                      |                           | 0.322                                                                                                    |                      | 69.600%                       |                                     |  |
| 30 7              |                      | 1.728                     |                                                                                                    | 28                   | 74.000%                       |                                     |  |
| 32 10             |                      | 2.775                     |                                                                                                    | 75                   | 69.900%                       |                                     |  |
| 34 29             |                      | 8.996                     |                                                                                                    | 96                   | 71.500%                       |                                     |  |
| 36 32             |                      | 2                         | 10.899                                                                                                    |                      | 71.500%                       |                                     |  |
| 38                |                      | 37                        | 7                                                                                                    | 14.276               |                               | 71.300%                             |  |
| 40                |                      | 20                        | 20                                                                                                    |                      | 20                            | 72.500%                             |  |
| 42                |                      | 17                        |                                                                                                    | 7.983                |                               | 71.900%                             |  |
| 44                |                      | 9                         | 9                                                                                                    |                      | 44                            | 71.700%                             |  |
| 46 7              |                      |                           | 3.9                                                                                                    | 46                   | 73.100%                       |                                     |  |
| 大开皮<br>弯曲频<br>实际和 | 频率:<br>i率: 0<br>i理论出 | 0.0%(桃<br>.0%(根)<br>H材率A考 | ₹)<br>1000 (1000 (1000) (1000 (100) (100) (100) (100) (100) (1000 (100) (100) (1000 (100) (100) ( | 开皮影<br>弯曲影<br>000%   | 响出材率<br>响出材率                  | : 0.000%<br>: 0.00 <mark>0</mark> % |  |

| 点击锯台数据可进入 | 杳看所有单据明细。 | 如下图 |
|-----------|-----------|-----|
|           |           | 까ㅣㅂ |

| <                  |               |                  | A              | 4            |         |          |  |
|--------------------|---------------|------------------|----------------|--------------|---------|----------|--|
|                    |               |                  | 2023-          | 05-21        |         |          |  |
| 原木材                | 积:4           | 7.796            |                | 测量标          | 隹: 中国.  | 山东       |  |
| 实际出                | 材:3           | 0.747            |                | 实际出标         | 才率: 0.0 | 00%      |  |
| 理论出                | 材:3           | 4.618            |                | 理论出机         | 对率: 72  | .429%    |  |
| 规格                 | ត             | 种                | 长度             | 根数           | 方数      | 理论出材率    |  |
| 47*66              | 辐射            | 松-中A             | 2.95           | 121          | 47.796  | 72.429%  |  |
| 47*66              | 辐射            | 松-中A             | 2.95           | 32           | 12.887  | 72.642%  |  |
| 47*66              |               | 5                | 3.0            | 33           | 15.351  | 73.352%  |  |
| 径纲                 | ß             | 根                | 敳              | 材            | 积       | 平均出材率    |  |
| 30 2               |               | 0.488            |                | 88           | 73.200% |          |  |
| 32 6               |               |                  | 1.656          |              | 70.100% |          |  |
| 34 21              |               | 1                | 6.5            | 10           | 70.900% |          |  |
| 36                 | 36            |                  | 24             |              | 05      | 71.600%  |  |
| 38 2               |               | 27               | 7              | 10.          | 395     | 71.100%  |  |
| 40 14              |               | 1                | 5.964          |              | 73.000% |          |  |
| 42 12              |               | 2                | 5.615          |              | 71.500% |          |  |
| 44                 |               | 4                |                | 2.052        |         | 71.300%  |  |
| 46                 |               | 3                | 3              |              | 77      | 73.700%  |  |
| 48 3               |               |                  | 1.824          |              | 71.200% |          |  |
| 50 3               |               |                  | 1.977          |              | 75.400% |          |  |
| 大开皮                | 频率:           | 19.0%(           | 23根)           | 开皮影          | 响出材率    | : 0.361% |  |
| 弯曲频                | 率:4           | 3.8%(53          | 根)             | 弯曲影          | 响出材率    | : 0.333% |  |
| <b>穹田</b> 颇<br>实际和 | ◎率: 4<br>1理论出 | 3.8%(53<br>3材率A考 | (限)<br>(計算: 7. | 弯曲影<br>.411% | 响田材率    | : 0.333% |  |

进入详情页默认显示所有单据合计数据,预警数据无(默认为 0)。单据列表中每一行单 据按照最高预警等级颜色闪烁提示,正常为白色。

点击选择具体单据时,所选单据固定显示绿色,当前页面数据显示为此规格的数据,底 部预警显示此规格预警数据,非正常的数据项预警颜色闪烁提示。再次点击所选绿色单据时, 页面数据恢复为合计数据,底部预警数据无(默认为 0)。

点击码单列表中径级,可查看对应径级的原木码单明细数据。如下图

| <                        |       | A-4     |         |  |  |  |  |
|--------------------------|-------|---------|---------|--|--|--|--|
| 2023-05-21               |       |         |         |  |  |  |  |
| 原木材积: 47.796 测量标准: 中国.山东 |       |         |         |  |  |  |  |
| 实际出材:3                   | 0.747 | 实际出材率:( | ).000%  |  |  |  |  |
| 理论出材:3                   | 4.618 | 理论出材率:7 | 72.429% |  |  |  |  |
| 原木明细 ×                   |       |         |         |  |  |  |  |
| 序号                       | 径级    | 材积      | 出材率     |  |  |  |  |
| 1                        | 34    | 0.310   | 73.798% |  |  |  |  |
| 2                        | 34    | 0.310   | 73.798% |  |  |  |  |
| 3                        | 34    | 0.310   | 70.846% |  |  |  |  |
| 4                        | 34    | 0.310   | 70.846% |  |  |  |  |
| 5                        | 34    | 0.310   | 70.846% |  |  |  |  |
| 6                        | 34    | 0.310   | 73.798% |  |  |  |  |
| 7                        | 34    | 0.310   | 67.894% |  |  |  |  |
| 8                        | 34    | 0.310   | 67.894% |  |  |  |  |
| 9                        | 34    | 0.310   | 67.894% |  |  |  |  |
| 10                       | 34    | 0.310   | 70.846% |  |  |  |  |

## 二、锯台排行榜

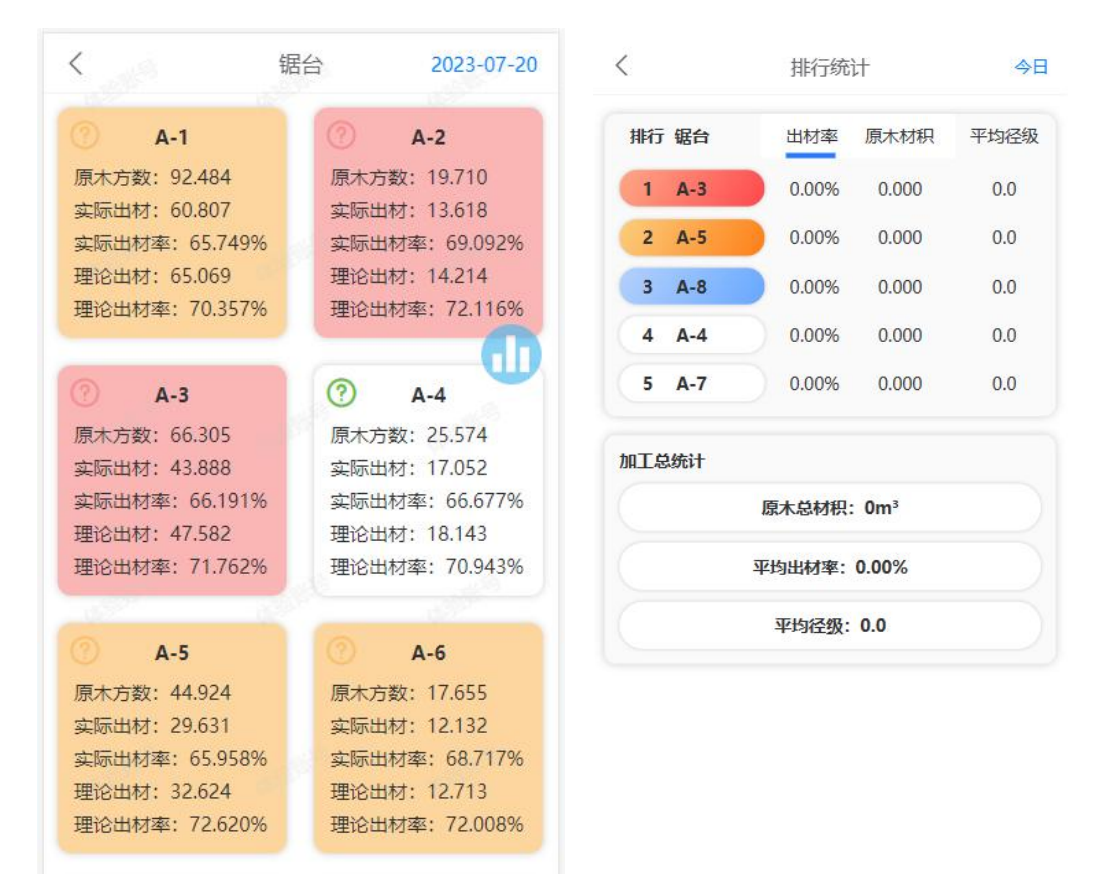

## 图 1

图 2

图1锯台列表中蓝色小圆点按钮,点击进入锯台排行榜。小圆点可以使用手指随意拖动, 防止挡住数据显示,可用于放置到合适位置。

图 2 锯台排行榜默认显示今日排行榜。数据表格中最左显示锯台的排名,依次是第一名 红色、第二名黄色、第三名蓝色,随后名词不显示颜色。在排名右边显示锯台名称,所有锯 台每日无论是否工作都会显示在排行榜。未结算的订单不计入排行榜,排行榜数据一切以实 际出材率为准。排行榜可根据两个参数进行排名选择:出材率与原木材积。点击相应的按钮, 系统做出相应的排行。默认是出材率排行。平均径级显示在最后方,作为原木材料质量的参 考。

最下方是加工总统计,所有参数都根据时间筛选变换进行统计,得出原木总材积、平均 出材率与平均径级。

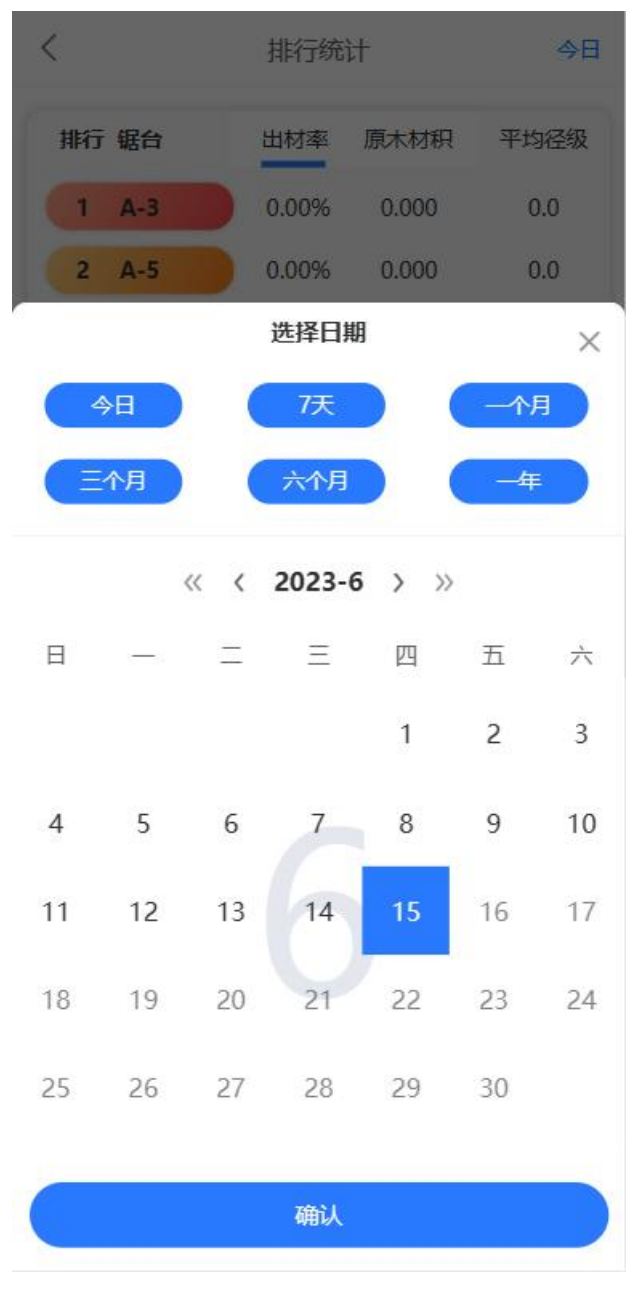

图 3

锯台排行榜所有数据均可根据日期选择显示统计结果,可快捷选择今日、7天、一个月、 三个月、六个月、一年。以上除了今日之外,其余选择均不包含当日数据,从前一天开始算 起。

自定义日期,下方日历表中可选择单个日期或时间段,点击确认即可。图 3 中 2023-6 左右两旁均有箭头,单箭头表示月份前后选择,双箭头代表年份前后选择。可根据想查询的 时间段,自行选择。

## 三、扫码结单

当锯台工作完成后,结单人员在现场可使用手机扫描锯台二维码,进入结单页面。未使 用过结单页面的人需要输入密码登录验证,密码失效则需要重新设置密码,设置密码需要输 入对应的校验码(需保密)。如下图

| 单:0 | 未结单: 0    | * 校验码  | 请输入4位数字校验码 |
|-----|-----------|--------|------------|
| 密码  | 请输入6位数字密码 | *新密码   | 请输入6位数字密码  |
|     | 登录        | * 确认密码 | 请再次输入密码确认  |
|     |           |        | 修改密码       |

验证成功后进入页面,可以看到所有锯台结单数量,只能点击当前扫码锯台(蓝色标记) 进行结单,其他锯台需要扫描对应二维码进入。如下图

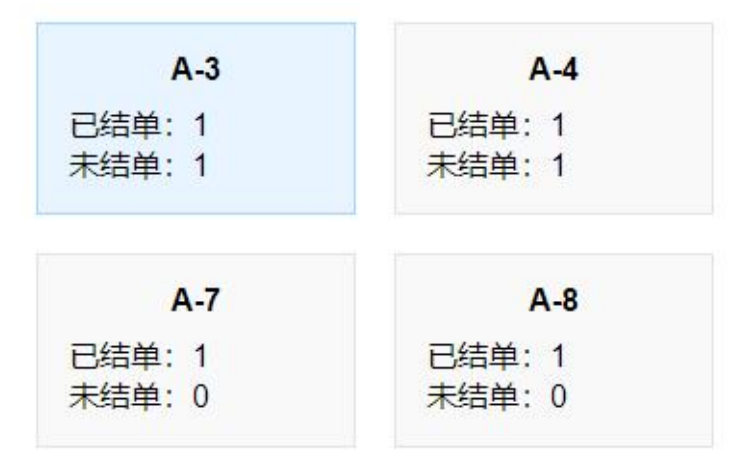

点击当前锯台进入明细页面,按照锯台生产每一规格为一条数据显示。

已结单的数据会有成材片数、改料以及绿色已结单图标。未结单的数据为空且无图标。 此外经过管理操作后还有已删除(红色图标)、已合单(橙色图标)的数据。已删除、已合 单的数据可以点击"恢复"撤销对应操作,恢复为正常数据。

| 开锯时间: 06:54:12   编辑     44*64   3m   辐射松-中A   精方     成材片数: 1152   最后一根径级: -      改料: 4.4X6.4   长度: 3   片数: 88k     开锯时间: 09:28:46   編輯   編輯     44*64   3m   辐射松-中A   普方 | $\leftarrow$   | A-3      | 管理     |
|----------------------------------------------------------------------------------------------------|----------------|----------|--------|
| 44*64 3m 辐射松-中A 精方   成材片数: 1152 最后一根径级: -   改料: 4.4X6.4 长度: 3 片数: 88k   开锯时间: 09:28:46 编辑   44*64 3m 辐射松-中A 普方                                                           | 开锯时间: 06:54:12 |          | 编辑     |
| 成材片数: 1152 最后一根径级: -<br>改料: 4.4X6.4 长度: 3 片数: 88k<br>开锯时间: 09:28:46 编辑<br>44*64 3m 辐射松-中A 普方                                                                             | 44*64 3m       | 辐射松-中A 料 | 青方     |
| 改料: 4.4X6.4 长度: 3 片数: 88k<br>开锯时间: 09:28:46 编辑<br>44*64 3m 辐射松-中A 普方                                                                                                    | 成材片数: 1152     | 最后一根径级:  | -      |
| 开锯时间: 09:28:46 编辑<br>44*64 3m 辐射松-中A 普方                                                                                                    | 改料: 4.4X6.4    | 长度:3 片   | 歡: 88k |
| 44*64 3m 辐射松-中A 普方                                                                                                    | 开锯时间: 09:28:46 |          | 编辑     |
|                                                                                                    | 44*64 3m       | 辐射松-中A 音 | 音方     |
| 成材片数: 最后一根径级:                                                                                                    | 成材片数:          | 最后一根径级:  |        |

需要结单或者修改结单数据时,点击"编辑"当前规格进入编辑模式。输入成材片数、 点击选择品级。点击加号图标可添加改料,输入相应的规格、片数即可。最后一根原木没锯 完时,可输入剩余原木的直径,系统会自动减去剩余材积。如下图

| 开锯    | 时间:( | 06:54 | :12        |             |     | 取消         | 确认 |
|-------|------|-------|------------|-------------|-----|------------|----|
| 44*64 | 3m   |       | 辐射松-<br>中A | 普方          | 浦   | (構方)       | 精品 |
| 成材片刻  | 数:   | 11    | 52         | 最后一         | 根径线 | <b>及</b> : |    |
| 改料:   | 4.4  | x     | 6.4        | 长度:         | 3   | 片数:        | 88 |
|       |      |       | 10         | <b>(</b> +) |     |            |    |

全部输入完成后,点击"确认"提交数据即可。

点击页面右上角"管理"进入管理模式,点击开局时间前面小圆圈勾选需要合单或删除 的数据,勾选完成,点击下方"合单"或"删除"即可完成对应操作。如下图

| $\leftarrow$        |          | A-3    |      | 完成  |
|---------------------|----------|--------|------|-----|
| ⊘开锯时间:              | 06:54:12 |        |      |     |
| 44*64               | 3m       | 辐射松-中A | 精方   |     |
| 成材片数:1              | 152      | 最后一根径组 | Z: - |     |
| 改料: 4.4X6           | 5.4      | 长度:3   | 片数:  | 88k |
| ○开锯时间:              | 09:28:46 |        |      | 编辑  |
| 44* <mark>64</mark> | 3m       | 辐射松-中A | 普方   |     |
| 成材片数:               |          | 最后一根径线 | ž:   |     |
|                     |          |        |      |     |
|                     | 合単       |        | 餘    |     |